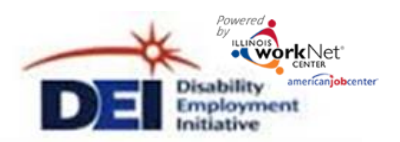

TOMERS

- 1. Go to your DEI Partner Tools.
  - Go to <u>www.illinoisworknet.com</u> and <u>login</u> to your Illinois workNet account.
  - Go to <u>My Dashboard</u> and select <u>partner tools</u>.
  - Select <u>Disability Employment Initiative (DEI)</u>.

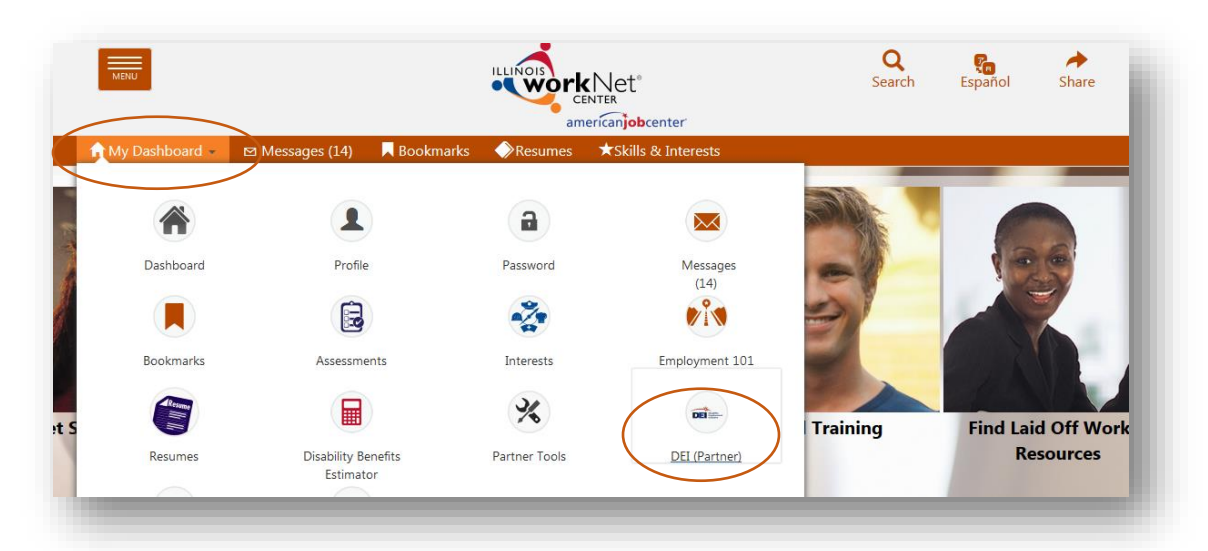

2. Access a filtered list of customers from your <u>DEI program dashboard</u> or search using your customers list.

| 5. LWIA Staff Assisted Service           | es                      |            |               |                |  |
|------------------------------------------|-------------------------|------------|---------------|----------------|--|
| Customers That Do Not Have W             |                         | <b>1</b> 2 |               |                |  |
| Customers With Career S Easi             | ily access a            | 16         |               |                |  |
| Customers With Employm                   | of<br>tomers            | 5          |               |                |  |
| Customers With Financial who             | o need to               | 0          |               | A DASHBOARDS   |  |
| Customers With Training hav              | ve services             | 3          |               | RS - SEARCH    |  |
| Customers With Work and                  | cumented. ervices 3     | 3          | DEI CUSTOMERS | IWDS CUSTOMERS |  |
| Customers Exited Without WIOA Services   |                         |            |               |                |  |
| Total Customers With Services <b>1</b> 7 |                         | 17         | CUSTOMER      | SEARCH         |  |
| 6. Integrated Partner Services           | 5                       |            | Name          |                |  |
| Integrated Partner Services Not          | t Identified <b>6</b>   | 29         | 1111          |                |  |
| Customers With An Integrated F           | Resource Team Service 🕄 | 0          |               |                |  |
|                                          |                         |            |               |                |  |

This workforce product was funded by a grant awarded by the U.S. Department of Labor's Employment and Training Administration. The product was created by the grantee and does not necessarily reflect the official position of the U.S. Department of Labor makes no guarantees, warranties, or assurances of any kind, express or implied, with respect to such information, including any information on linked sites and including, but not limited to, accuracy of the information or its completeness, timeliness, usefulness, adequacy, continued availability, or ownership. This product is copyrighted by the institution that created it. Internal use by an organization and/or personal use by an individual for non-commercial purposes is permissible. All other uses require the prior authorization of the copyright owner.

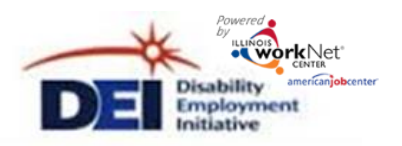

3. Select the Profile link for the customer. Select the Services/Notes/Referrals tab. Select an option.

|                                                                              | COARDS LOSTOMERS LIN REPORTS RESOURCES HI, INFO@TRAIN17_SIUCO                                                                   | CWD.COM-       |  |  |  |  |  |
|------------------------------------------------------------------------------|----------------------------------------------------------------------------------------------------|----------------|--|--|--|--|--|
| L JAMES BROWN                                                                |                                                                                                    |                |  |  |  |  |  |
| PROFILE ISTEP SERVICE/NOTES/REFERRALS OPTIMAL RESUME                         |                                                                                                    |                |  |  |  |  |  |
| SERVICES / REFERRALS / NOTES / REMINDERS                                     |                                                                                                    |                |  |  |  |  |  |
| L Profile                                                                    | Show All Results                                                                                                    |                |  |  |  |  |  |
| First Name James                                                             | *NOTE: This section nulls in services from IWDS and the ISTEP In Personal Development References                                | ISTEP          |  |  |  |  |  |
| <b>Note:</b> Services, referrals,<br>and notes can be<br>entered through the | with a service, then you must enter the service/step into the cust Note<br>Referrals will redirect you to the customer's ISTEP. |                |  |  |  |  |  |
| customer's<br>Individualized Services,                                       | Show 10 • entries Search: Search: Search: Start                                                                                 | Entered        |  |  |  |  |  |
| Training and<br>Employment Plan                                              | View Step         Career<br>Service         Successful<br>Completion         5/30/2017         Prepare your resume.             | WPP<br>Train17 |  |  |  |  |  |
| (ISTEP). Those services,<br>referrals, and notes will<br>populate this page. | View Stee Career Ocean E00/2017 Interfeated Deseurce Team                                                                       |                |  |  |  |  |  |

| L JAMES BROWN                                | I                                                                                                    |                             |                                  |                                                                                            |                                    |  |
|----------------------------------------------|----------------------------------------------------------------------------------------------------|-----------------------------|----------------------------------|--------------------------------------------------------------------------------------------|------------------------------------|--|
| PROFILE ISTEP SER                            | VICE/NOTES/REFERRALS                                                                                       | Add a Note                  |                                  |                                                                                            |                                    |  |
| Timeline Personal Develo                     | pment Career Planning                                                                                      | Academic / Technical Skills | Highlights / Notes               | Date                                                                                       | <b></b>                            |  |
| TIMELINE                                     |                                                                                                    |                             |                                  | Select a Note                                                                              |                                    |  |
| Profile<br>First Name James                  | <ul> <li>S ACHIEVING YOUR CAREER &amp; TRAINING GOALS</li> <li>★ GOALS</li> <li>I △ ACCOMPLISHI</li> </ul> |                             |                                  | Select a Note<br>Assessment<br>Background<br>Exit<br>General<br>Individual Employment Plan |                                    |  |
| Last Name Brown                              | Career Pathway Choice<br>Not entered                                                                       |                             | Show Assessments                 | Individual Service Strategy<br>Monthly Contact                                             |                                    |  |
| IWDS User Id 2750475                         | Target Occupation<br>Not entered                                                                           |                             | Show Credentials: 2              | Post-Exit Follow-u<br>Training                                                             | p                                  |  |
| Application Submit/Enrollment Date 2/15/2017 | te<br>Wage Goal<br>Not entered                                                                             |                             | Show Work-Based Learning (Coming | Message Only                                                                               |                                    |  |
| Imported From IWDS Sure                      | Charles Tama Card                                                                                          |                             | Show Permanent Employment (Comi  | ©Email (                                                                                   | Dnly                               |  |
|                                              |                                                                                                    |                             |                                  | ⊚Both a<br>⊚Do Not                                                                         | Message and Email<br>Show Customer |  |

This workforce product was funded by a grant awarded by the U.S. Department of Labor's Employment and Training Administration. The product was created by the grantee and does not necessarily reflect the official position of the U.S. Department of Labor makes no guarantees, warranties, or assurances of any kind, express or implied, with respect to such information, including any information on linked sites and including, but not limited to, accuracy of the information or its completeness, timeliness, usefulness, adequacy, continued availability, or ownership. This product is copyrighted by the institution that created it. Internal use by an organization and/or personal use by an individual for non-commercial purposes is permissible. All other uses require the prior authorization of the copyright owner.